AudioCodes Professional Services - Interoperability Lab

# Swisscom SIP Trunk "Enterprise SIP" using AudioCodes Mediant™ BRI/PRI Gateway

Version 7.2

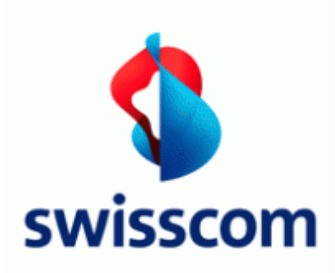

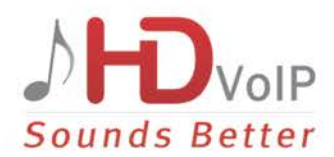

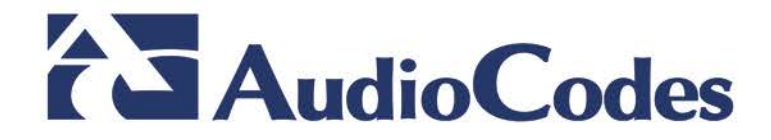

## **Table of Contents**

| 1 | Introduction |                                                                      | 7        |
|---|--------------|----------------------------------------------------------------------|----------|
|   | 1.1          | Intended Audience                                                    | 7        |
| 2 | Com          | ponent Information                                                   | 9        |
|   | 2.1          | AudioCodes Gateway Version                                           | 9        |
|   | 2.2          | Swisscom SIP Trunking Version                                        | 9        |
|   | 2.3          | Interoperability Test Topology                                       | 10       |
| 3 | Con          | figuring AudioCodes Media Gateway                                    | 11       |
|   | 3.1          | Step 1: IP Network Interface Configuration                           | 12       |
|   | 3.2          | Step 2: Configure Media Realm                                        | 13       |
|   | 3.3          | Step 3: Configure SIP Signaling Interface                            | 14       |
|   | 3.4          | Step 4: Configure Proxy Set                                          | 15       |
|   | 3.5          | Step 5: Configure Coders                                             | 16       |
|   | 3.6          | Step 6: Configure IP Profile                                         | 17       |
|   | 3.7          | Step 7: Configure IP Group                                           | 18       |
|   | 3.8          | Step 8: Configure PSTN Trunk Settings                                | 19       |
|   |              | 3.8.1 Step 8a: Configure the BRI PSTN Interface                      | 19       |
|   |              | 3.8.2 Step 8b: Configure the PRI PSTN Interface                      | 21       |
|   | • •          | 3.8.3 Step 8c: Configure the TDM Bus                                 | 23       |
|   | 3.9          | Step 9: Configure Trunk Group Parameters                             | 24       |
|   |              | 3.9.1 Step 9a: Configure the BRI Trunk Group                         | 24<br>24 |
|   |              | 3.9.3 Step 9c: Configure Trunk Group Settings                        |          |
|   | 3.10         | Step 10: Configure Routing Rules                                     | 26       |
|   |              | 3.10.1 Step 10a: Configure Tel-to-IP Routing                         | 26       |
|   |              | 3.10.2 Step 10b: Configure IP-to-Tel Routing                         | 26       |
|   |              | 3.10.3 Step 10c: Configure Routing settings                          | 27       |
|   | 3.11         | Step 11: Configure Normalization Rules for E.164 Format for PBX/PSTN | 00       |
|   | Conr         | 2 44 1 Number Manipulation Examples                                  | 28       |
|   |              | 3.11.1 Number Manipulation Examples                                  | 29<br>29 |
|   |              | 3.11.1.2 Number Manipulation Tel to IP Example                       | 29       |
|   | 3.12         | Step 12: Configure Message Manipulation Rules                        | 30       |
|   | 3.13         | Step 13: Configure Miscellaneous Settings                            | 32       |
|   |              | 3.13.1 Step 13a: Configure Session-Expires                           | 32       |
|   |              | 3.13.2 Step 13b: Configure Asserted Identity Mode                    | 32       |
|   |              | 3.13.3 Step 13c: Configure Gateway General Settings                  | 33       |
|   |              | 3.13.5 Step 13e: Configure Fax Parameters                            | 33       |
|   |              | 3.13.6 Step 13f: Configure Parameters using the AdminPage            | 35       |
|   | 3.14         | Step 14: Reset the Gateway                                           | 36       |
| Α | Aud          | ioCodes INI File                                                     | 37       |

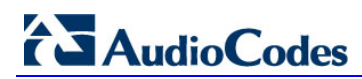

This page is intentionally left blank.

## **Notice**

Information contained in this document is believed to be accurate and reliable at the time of printing. However, due to ongoing product improvements and revisions, AudioCodes cannot guarantee accuracy of printed material after the Date Published nor can it accept responsibility for errors or omissions. Updates to this document and other documents as well as software files can be downloaded by registered customers at <u>http://www.audiocodes.com/downloads</u>.

This document is subject to change without notice.

#### Date Published: Sptember-3-2017

## WEEE EU Directive

Pursuant to the WEEE EU Directive, electronic and electrical waste must not be disposed of with unsorted waste. Please contact your local recycling authority for disposal of this product.

#### **Customer Support**

Customer technical support and services are provided by AudioCodes or by an authorized AudioCodes Service Partner. For more information on how to buy technical support for AudioCodes products and for contact information, please visit our Web site at <u>www.audiocodes.com/support</u>.

## **Abbreviations and Terminology**

Each abbreviation, unless widely used, is spelled out in full when first used.

## **Document Revision Record**

| LTRT  | Description                              |  |
|-------|------------------------------------------|--|
| 13160 | Initial document release for Version 7.2 |  |

## **Documentation Feedback**

AudioCodes continually strives to produce high quality documentation. If you have any comments (suggestions or errors) regarding this document, please fill out the Documentation Feedback form on our Web site at <a href="http://www.audiocodes.com/downloads">http://www.audiocodes.com/downloads</a>.

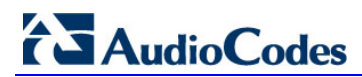

This page is intentionally left blank.

# **1** Introduction

This Configuration Note describes how to set up the AudioCodes Gateway for interworking between Swisscom's SIP Trunk environments.

## 1.1 Intended Audience

The document is intended for engineers, or AudioCodes and Swisscom Partners who are responsible for installing and configuring Swisscom's SIP Trunk for enabling VoIP calls using AudioCodes Gateway.

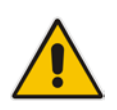

**Note:** All references to **Swisscom SIP Trunk** in this document refer to **Swisscom SIP Trunk "Enterprise SIP Standard"**.

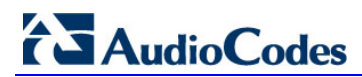

This page is intentionally left blank.

# **2** Component Information

## 2.1 AudioCodes Gateway Version

#### Table 2-1: AudioCodes Gateway Version

| Gateway Vendor   | AudioCodes                                                                                                    |
|------------------|----------------------------------------------------------------------------------------------------|
| Models           | <ul> <li>Mediant 500L Gateway</li> <li>Mediant 500 Gateway</li> <li>Mediant 800 Gateway</li> <li>Mediant 1000B Gateway</li> </ul> |
| Software Version | SIP_7.20A.104.001                                                                                                    |
| Protocol         | <ul><li>SIP/UDP (to the Swisscom SIP Trunk)</li><li>Euro-ISDN over BRI/PRI (to the PSTN PBX)</li></ul>                            |
| Additional Notes | None                                                                                                    |

## 2.2 Swisscom SIP Trunking Version

# Vendor/Service ProviderSwisscom (Switzerland) Ltd.SSW Model/ServiceSwisscom SIP Trunk "Enterprise SIP Standard"Software Version• E-SBC: 15.5(3)M<br/>• Core-SBC: SCZ730m2p<br/>• A2: 19.01.2ProtocolSIPAdditional NotesNone

#### Table 2-2: Swisscom Version

## 2.3 Interoperability Test Topology

The interoperability testing between AudioCodes Gateway and Swisscom SIP Trunk was done using the following topology setup:

- Enterprise ISDN PBX.
- AudioCodes Gateway is implemented to interconnect between the Enterprise PBX and the SIP Trunk using an AudioCodes Gateway.

The figure below illustrates this test topology:

#### Figure 2-1: Test Topology between ISDN PBX with Swisscom SIP Trunk

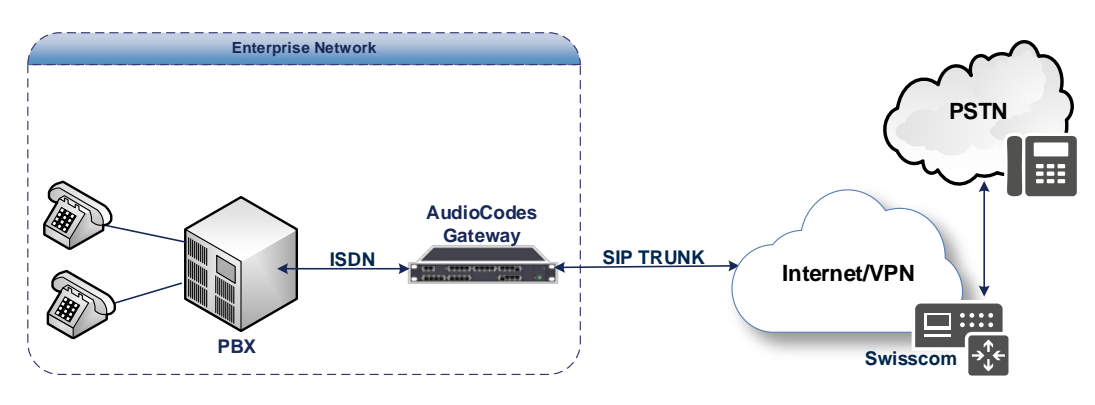

# 3 Configuring AudioCodes Media Gateway

This chapter provides step-by-step procedures on how to configure the AudioCodes Media Gateway for interworking with the Swisscom SIP Trunk. These configuration procedures are based on the test topology described in Section 2.3 on page 10, and includes the following main areas:

- Gateway IP interface Swisscom SIP Trunking environment
- Gateway ISDN interface PBX environment

This configuration is mostly done using the Gateway's embedded Web server (hereafter, referred to as *Web interface*).

#### Notes:

• For implementing Swisscom SIP Trunk based on the configuration described in this section in combination with a SIP PBX, the AudioCodes Media Gateway must be installed with the relevant SBC Software License Keys.

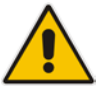

- For information about the License Key, contact your AudioCodes sales representative.
- The scope of this interoperability test and document does **not** cover all security aspects for connecting the SIP Trunk environment. Comprehensive security measures should be implemented per your organization's security policies. For security recommendations on AudioCodes' products, refer to the *Recommended Security Guidelines* document.

## 3.1 Step 1: IP Network Interface Configuration

This step describes how to configure the device's IP network interface.

- > To configure the IP network interface:
- Open the IP Interfaces table (Setup menu > IP Network tab > Core Entities folder > IP Interfaces).
- 2. Modify the existing LAN network interface:
  - a. Select the 'Index' radio button of the OAMP + Media + Control table row, and then click Edit.
  - b. Configure the interface as follows:

| Parameter       | Value                                           |
|-----------------|-------------------------------------------------|
| Name            | LAN_IF (arbitrary descriptive name)             |
| Ethernet Device | vlan 1                                          |
| IP Address      | 10.15.45.110                                    |
| Prefix Length   | <b>16</b> (subnet mask in bits for 255.255.0.0) |
| Default Gateway | 10.15.0.1                                       |
| Primary DNS     | 10.15.27.1                                      |

**3.** Click **Apply**, and then **Done**.

The configured IP network interface is shown below:

#### Figure 3-1: Configured Network Interface in IP Interfaces Table

| IP Inter | IP Interfaces (1) |                     |                   |                    |                  |                    |             |               |                    |
|----------|-------------------|---------------------|-------------------|--------------------|------------------|--------------------|-------------|---------------|--------------------|
| + New    | Edit              |                     | 14 <4 Page        | e 1_ of 1 ⊨> ⊨⊨ Sł | how 10 🗸 records | per page           |             |               | Q                  |
| INDEX ≑  | NAME              | APPLICATION<br>TYPE | INTERFACE<br>MODE | IP ADDRESS         | PREFIX LENGTH    | DEFAULT<br>GATEWAY | PRIMARY DNS | SECONDARY DNS | ETHERNET<br>DEVICE |
| 0        | Voice             | OAMP + Media + C    | IPv4 Manual       | 10.15.45.110       | 16               | 10.15.0.1          | 10.15.27.1  | 0.0.0.0       | vlan 1             |
|          |                   |                     |                   |                    |                  |                    |             |               |                    |
|          |                   |                     |                   |                    |                  |                    |             |               |                    |
|          |                   |                     |                   |                    |                  |                    |             |               |                    |
|          |                   |                     |                   |                    |                  |                    |             |               |                    |

## 3.2 Step 2: Configure Media Realm

This step describes how to configure Media Realms.

#### > To configure Media Realms:

- 1. Open the Media Realms table (Setup menu > Signaling & Media tab > Core Entities folder > Media Realms).
- 2. Add a Media Realm for the LAN interface. You can use the default Media Realm (Index 0), but modify it as shown below:

| Parameter                    | Value                                                                 |
|------------------------------|-----------------------------------------------------------------------|
| Index                        | 0                                                                     |
| Name                         | MR_LAN (descriptive name)                                             |
| IPv4 Interface Name          | Voice                                                                 |
| Port Range Start             | <b>6000</b> (represents lowest UDP port number used for media on LAN) |
| Number of Media Session Legs | 100 (media sessions assigned with port range)                         |

#### Figure 3-2: Configuring Media Realm

| Media R | ledia Realms [MR_LAN] - x    |   |                 |                       |  |      |   |
|---------|------------------------------|---|-----------------|-----------------------|--|------|---|
| ,       |                              |   |                 |                       |  |      | ^ |
|         | GENERAL                      |   |                 | QUALITY OF EXPERIENCE |  |      |   |
| Ì       | Index                        |   | 0               | QoE Profile           |  | View |   |
| 5       | Name                         | • | MR_LAN          | Bandwidth Profile     |  | View |   |
| 1       | Topology Location            |   | Down            |                       |  |      |   |
|         | IPv4 Interface Name          | • | #0 [Voice] View |                       |  |      |   |
| :       | Port Range Start             | • | 6000            |                       |  |      |   |
| :       | Number Of Media Session Legs | • | 100             |                       |  |      |   |
|         | Port Range End               |   | 6999            |                       |  |      |   |
|         | Default Media Realm          | ٠ | Yes 💙           |                       |  |      |   |
| 1       |                              |   |                 |                       |  |      |   |
|         |                              |   |                 |                       |  |      |   |
|         |                              |   |                 |                       |  |      | ~ |
| 2       |                              |   | Cancel          | APPLY                 |  |      |   |
| 1       |                              |   | curren          |                       |  |      |   |

## 3.3 Step 3: Configure SIP Signaling Interface

This step describes how to configure SIP Interfaces.

- To configure SIP Interfaces:
- 1. Open the SIP Interfaces table (Setup menu > Signaling & Media tab > Core Entities folder > SIP Interfaces).
- 2. Add a SIP Interface for the LAN interface. You can use the default SIP Interface (Index 0), but modify it as shown below:

| Parameter         | Value                                               |
|-------------------|-----------------------------------------------------|
| Index             | 0                                                   |
| Name              | <b>SI_LAN</b> (see note at the end of this section) |
| Network Interface | Voice                                               |
| Application Type  | GW                                                  |
| UDP Port          | 5060                                                |
| TCP Port          | 5060                                                |
| TLS Port          | 0                                                   |
| Media Realm       | MR_LAN                                              |

#### Figure 3-3: Configuring SIP-Interface

|                        | SRD                | #0 [SRD_LAN]                           |                  |        |
|------------------------|--------------------|----------------------------------------|------------------|--------|
|                        |                    |                                        |                  |        |
| GENERAL                |                    | MEDIA                                  |                  |        |
| Index                  | 0                  | Media Realm •                          | #0 [MR_LAN]      | ▼ View |
| Name                   | • SI_LAN           | Direct Media                           | Disable          | ~      |
| Topology Location      | Down               | ·                                      |                  |        |
| Network Interface      | • #0 [Voice] * Vie | SECURITY                               |                  |        |
| Application Type       | GW                 | TLS Context Name                       | #0 [default]     | • View |
| UDP Port               | 5060               | TLS Mutual Authentication              |                  |        |
| TCP Port               | 5060               | Message Policy                         |                  | ▼ View |
| TLS Port               | • 0                | User Security Mode                     | Not Configured   |        |
| Encapsulating Protocol | No encapsulation   | Enable LID. Authenticated Registration | s Not configured |        |
| Enable TCP Keenalive   | Disable            |                                        | sinor comigured  | · ·    |

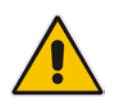

**Note:** Current software releases use the string **names** of the configuration entities (e.g., SIP Interface, Proxy Sets, and IP Groups). Therefore, it is recommended to configure each configuration entity with meaningful names for easy identification.

## 3.4 Step 4: Configure Proxy Set

This step describes how to configure the Proxy Set. The Proxy Set defines the destination address (IP address or FQDN) of the IP entity server.

For the test topology, the Proxy Set needs to be configured for the Swisscom SIP Trunk The Proxy Sets will be later applying to the VoIP network by assigning them to IP Groups.

- **To configure the Proxy Set:**
- 1. Open the Proxy Sets table (Setup menu > Signaling & Media tab > Core Entities folder >Proxy Sets).
- 2. Add a Proxy Set for the Swisscom SIP Trunk as shown below:

| Parameter                   | Value         |
|-----------------------------|---------------|
| Index                       | 1             |
| Name                        | PS_SIP-TRUNK  |
| Gateway IPv4 SIP Interface  | SI_LAN        |
| Proxy Keep-Alive            | Using Options |
| Proxy Keep-Alive Time [sec] | 10            |
| Redundancy Mode             | Homing        |

#### Figure 3-4: Configuring Proxy Set for Swisscom SIP Trunk

| Proxy Se | ets [PS_SIP-TRUNK]          |                                                        | x   |
|----------|-----------------------------|--------------------------------------------------------|-----|
| 2        |                             |                                                        | ^   |
|          |                             | * [INC_UNC] *                                          | )   |
|          | GENERAL                     | REDUNDANCY                                             |     |
|          | Index                       | Redundancy Mode • Homing                               |     |
|          | Name                        | IS_SIP-TRUNK Proxy Hot Swap Disable                    |     |
|          | Gateway IPv4 SIP Interface  | #0 [SI_LAN]   View Proxy Load Balancing Method Disable |     |
| 1        | SBC IPv4 SIP Interface      | view Min. Active Servers for Load Balancing            | II. |
|          | TLS Context Name            | v View                                                 |     |
|          |                             | ADVANCED                                               |     |
|          | KEEP ALIVE                  | Classification Input IP Address only                   |     |
|          | Proxy Keep-Alive            | sing OPTIONS DNS Resolve Method                        |     |
|          | Proxy Keep-Alive Time [sec] | 0                                                      | ~   |
|          |                             | Cancel APPLY                                           |     |

- 3. Select the index row of the Proxy Set that you added, and then click the **Proxy** Address link located below the table; the Proxy Address table opens.
- 4. Click New.

# 

5. Configure the address of the Proxy Set according to the parameters described in the table below.

| Parameter      | Value              |  |
|----------------|--------------------|--|
| Index          | 0                  |  |
| Proxy Address  | 10.254.150.52:5060 |  |
| Transport Type | ТСР                |  |
| Parameter      | Value              |  |
| Index          | 1                  |  |
|                |                    |  |
| Proxy Address  | 10.254.150.52:5060 |  |

c. Click Apply.

## 3.5 Step 5: Configure Coders

The procedure below describes how to configure coders to ensure that Voice and FAX are negotiated with the Swisscom SIP Trunk while use the coders in specific order.

- **To set coders for the Swisscom SIP Trunk:**
- 1. Open the Coder Groups table (Setup menu > Signaling & Media tab > Coders & Profiles folder > Coder Groups).
- 2. Configure a Coder Group for Swisscom:

| Coder Name | Payload Type |
|------------|--------------|
| G.711A-law | 8            |
| G.729      | 18           |
| Т.38       | N/A          |

#### Figure 3-5: Configuring Coders for Swisscom SIP Trunk

| Coder Groups |   |             |            |           |           |                   |                    |   |                |   |
|--------------|---|-------------|------------|-----------|-----------|-------------------|--------------------|---|----------------|---|
|              | ( | Coder Group | Name 0 : . | AudioCode | ersGroups | 5_0 ✔ Delete Grou | p                  |   |                |   |
| Coder Name   | 2 | Packetiza   | ition Time | Ra        | ite       | Payload Type      | Silence Suppressio | n | Coder Specific |   |
| G.711A-law   | ~ | 20          | ~          | 64        | ~         | 8                 | Disabled N         | · |                |   |
| G.729        | ~ | 20          | ~          | 8         | ~         | 18                | Disabled           | / |                | 1 |
| T.38         | ~ | N/A         | ~          | N/A       | ~         | N/A               | N/A N              | / |                |   |
|              |   |             |            |           |           |                   |                    |   |                | - |

## 3.6 Step 6: Configure IP Profile

This step describes how to configure the IP Profile. The IP Profile defines a set of call capabilities relating to signaling and media.

In this interoperability test topology, the IP Profile needs to be configured for the Swisscom SIP trunk IP entity:

- > To configure the IP Profile for the Swisscom SIP trunk:
- 1. Open the IP Profiles table (Setup menu > Signaling & Media tab > Coders & Profiles folder > IP Profiles).
- 2. Click **New**, and then configure the parameters as follows:

| Parameter                   | Value               |
|-----------------------------|---------------------|
| General                     |                     |
| Index                       | 1                   |
| Name                        | IPP_SIP-TRUNK       |
| Media Security              |                     |
| Gateway Media Security Mode | Disable             |
| GATEWAY                     |                     |
| Early Media                 | Enable              |
| Early 183                   | Enable              |
| Coders Group                | AudioCodersGroups_0 |
| GATEWAY DTMF                |                     |
| Is DTMF Used                | Enable              |
| GATEWAY FAX AND MODEM       |                     |
| Fax Signaling Method        | No Fax              |

#### Figure 3-6: Configuring IP Profile for Skype for Business Server 2015

| GENERAL                     |               |              | SBC SIGNALING                   |                             |              |
|-----------------------------|---------------|--------------|---------------------------------|-----------------------------|--------------|
| Index                       | 1             |              | PRACK Mode                      | Transparent                 | $\sim$       |
| Name                        | IPP_SIP-TRUNK |              | P-Asserted-Identity Header Mode | As Is                       | $\checkmark$ |
| Created by Routing Server   | No            |              | Diversion Header Mode           | As Is                       | $\checkmark$ |
|                             |               |              | History-Info Header Mode        | As Is                       | $\checkmark$ |
| MEDIA SECURITY              |               |              | Session Expires Mode            | Transparent                 | $\checkmark$ |
| SBC Media Security Mode     | As Is         | $\checkmark$ | Remote Update Support           | Supported                   | $\checkmark$ |
| Gateway Media Security Mode | • Disable     | ~            | Remote re-INVITE                | Supported                   | ~            |
| Symmetric MKI               | Disable       | ~            | Remote Delayed Offer Support    | Supported                   | $\sim$       |
| MKI Size                    | 0             |              | Remote Representation Mode      | According to Operation Mode | $\sim$       |
| SBC Enforce MKI Size        | Don't enforce | ~            | Keep Incoming Via Headers       | According to Operation Mode | $\sim$       |
| SBC Media Security Method   | SDES          | ~            | Keep Incoming Routing Headers   | According to Operation Mode | $\sim$       |
| n                           |               |              | Keep User-Agent Header          | According to Operation Mode | $\sim$       |

## 3.7 Step 7: Configure IP Group

This step describes how to configure the IP Group. The IP Group represents an IP entity on the network with which the Gateway communicates. This can be a server (e.g., IP PBX or ITSP) or it can be a group of users (e.g., LAN IP phones). For servers, the IP Group is typically used to define the server's IP address by associating it with a Proxy Set. In this test topology, IP Group is configured for the Swisscom SIP Trunk.

#### **To configure the IP Group:**

- 1. Open the IP Groups table (Setup menu > Signaling & Media tab > Core Entities folder > IP Groups).
- 2. Add an IP Group for the Swisscom SIP Trunk as shown below:

| Parameter        | Value                                      |
|------------------|--------------------------------------------|
| Index            | 1                                          |
| Туре             | Server                                     |
| Description      | IPG_SIP-TRUNK (arbitrary descriptive name) |
| Proxy Set ID     | PS_SIP-TRUNK                               |
| IP Profile       | IPP_SIP-TRUNK                              |
| Media Realm Name | MR_LAN                                     |
| SIP Group Name   | 10.254.150.52                              |

#### Figure 3-7: Configuring IP Group for Swisscom

| P Groups [IPG_SIP-TRUNK]  |                           |                                   |          | – x |
|---------------------------|---------------------------|-----------------------------------|----------|-----|
|                           | SRD #                     | 0 [SRD_LAN]                       |          | ,   |
| GENERAL                   |                           | QUALITY OF EXPERIENCE             |          |     |
| Index                     | 1                         | QoE Profile                       | • View   | - 1 |
| Name                      | IPG_SIP-TRUNK             | Bandwidth Profile                 | • View   |     |
| Topology Location         | Down                      |                                   |          |     |
| Туре                      | Server 🗸                  | MESSAGE MANIPULATION              |          |     |
| Proxy Set •               | ₩1 [PS_SIP-TRUNK] ▼ View  | Inbound Message Manipulation Set  | -1       |     |
| IP Profile •              | ₩1 [IPP_SIP-TRUNK] ▼ View | Outbound Message Manipulation Se  | et -1    |     |
| Media Realm •             | • #0 [MR_LAN] • View      | Message Manipulation User-Defined | String 1 |     |
| Contact User              |                           | Message Manipulation User-Defined | String 2 |     |
| SIP Group Name •          | 10.254.150.52             |                                   |          |     |
| Created By Routing Server | No                        |                                   |          | Ť   |
|                           | Cance                     | APPLY                             |          |     |

## 3.8 Step 8: Configure PSTN Trunk Settings

This step describes how to configure PSTN trunk settings for BRI and PRI PSTN interfaces.

## 3.8.1 Step 8a: Configure the BRI PSTN Interface

This step describes how to configure the BRI PSTN Interface. Skip to the next step if you have a PRI interface.

To configure the BRI PSTN interface:

- 1. Open the Trunk Settings page (Setup menu > Signaling & Media tab > Gateway folder > Trunks & Groups > Trunks).
- 2. Configure following parameters:

| Parameter                           | Value                                 |
|-------------------------------------|---------------------------------------|
| Protocol Type                       | BRI EURO ISDN                         |
| ISDN Termination Side               | Network side (for BRI PBX connection) |
| BRI Layer2 Mode                     | Point To Point                        |
| Q931 Layer Response Behavior        | 0x8000000                             |
| Outgoing Calls Behavior             | 0x402                                 |
| Incoming Calls Behavior             | 0x80011000                            |
| Local ISDN Ringback Tone Source     | Gateway                               |
| ISDN Transfer Capabilities          | Audio 3.1                             |
| Select Receiving of Overlap Dialing | Local Receiving                       |
| Play Ringback Tone to Trunk         | Play Local Until Remote Media Arrive  |
| Call Rerouting Mode                 | ISDN Rerouting Enabled                |

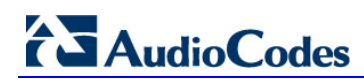

| Trunk Settings                                           |                         | 4            |                                                       |                           |                     |
|----------------------------------------------------------|-------------------------|--------------|-------------------------------------------------------|---------------------------|---------------------|
| GENERAL                                                  |                         |              | ADVANCED SETTINGS                                     |                           |                     |
| Module ID<br>Trunk ID                                    | 1 2                     |              | PSTN Alert Timeout<br>Local ISDN Ringback Tone Source | -1<br>Gateway             | ~                   |
| Trunk Configuration State<br>Protocol Type               | Active<br>BRI EURO ISDN | $\checkmark$ | Set Pl in Rx Disconnect Message                       | Not Configured            | ~                   |
|                                                          |                         |              | ISDN Transfer Capabilities                            | Audio 3.1                 | ~<br>~              |
| BRI CONFIGURATION                                        | 0                       |              | Select Receiving of Overlap Dialing                   | Local Receiving           | $\sim$              |
| Trace Level                                              | No Trace                | $\checkmark$ | B-channel Negotiation<br>Out-Of-Service Behavior      | Not Configured            | <ul><li>✓</li></ul> |
| ISDN Termination Side                                    | Network side            | $\checkmark$ | Remove Calling Name                                   | Use Global Parameter      | ~                   |
| Q931 Layer Response Behavior                             | 0x8000000               |              | Play Ringback Tone to Trunk                           | Play Local Until Remote M | le 🗸                |
| Outgoing Calls Behavior                                  | 0x402                   |              | Call Rerouting Mode                                   | ISDN Rerouting Enabled    |                     |
| Incoming Calls Behavior<br>General Call Control Behavior | 0x80011000<br>0x0       |              | Trunk Name                                            |                           |                     |
| ISDN NS Behaviour 2                                      | 0x0                     |              |                                                       |                           |                     |
|                                                          |                         |              |                                                       |                           |                     |
| Submit Stop Trunk                                        |                         |              |                                                       |                           |                     |

#### Figure 3-8: Configuring BRI PSTN Interface

3. Repeat for all BRI ports available on the device.

## 3.8.2 Step 8b: Configure the PRI PSTN Interface

This step describes how to configure the PRI PSTN Interface.

#### To configure the PRI PSTN interface:

- 1. Open the Trunk Settings page (Setup menu > Signaling & Media tab > Gateway folder > Trunks & Groups > Trunks).
- **2.** Configure following parameters:

| Parameter                           | Value                                |
|-------------------------------------|--------------------------------------|
| Protocol Type                       | E1 EURO ISDN                         |
| Clock Master                        | Generated                            |
| Line Code                           | HDB3                                 |
| Framing Method                      | E1 Framing MFF CRC4 Ext              |
| ISDN Termination Side               | Network side                         |
| Outgoing Calls Behavior             | 0x402                                |
| Incoming Calls Behavior             | 0x80011000                           |
| Transfer Mode                       | ECT                                  |
| Local ISDN Ringback Tone Source     | Gateway                              |
| ISDN Transfer Capabilities          | Audio 3.1                            |
| Select Receiving of Overlap Dialing | Local Receiving                      |
| Play Ringback Tone to Trunk         | Play Local Until Remote Media Arrive |
| B-channel Negotiation               | Preferred                            |
| Call Rerouting Mode                 | ISDN Rerouting Enabled               |

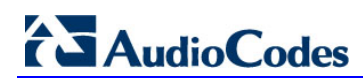

| ENERAL                   |                        | ADVANCED SETTINGS                                   |                      |              |
|--------------------------|------------------------|-----------------------------------------------------|----------------------|--------------|
| Nodule ID                | 1                      | PSTN Alert Timeout                                  | -1                   |              |
| runk ID                  | 1<br>Active            | Transfer Mode                                       | Disable              | ~            |
| Protocol Type            | E1 EURO ISDN           | <ul> <li>Local ISDN Ringback Tone Source</li> </ul> | PBX                  | ~            |
|                          |                        | Set PI in Rx Disconnect Message                     | Not Configured       | ~            |
| RUNK CONFIGURATION       |                        | ISDN Transfer Capabilities                          | Not Configured       | ~            |
| lock Master              | Generated              | Progress Indicator to ISDN                          | Not Configured       | ~            |
| uto Clock Trunk Priority | 0                      | Select Receiving of Overlap Dialing                 | None                 | $\checkmark$ |
| ine Code                 | HDB3                   | B-channel Negotiation                               | Not Configured       | ~            |
| ine Build Out Loss       | 0 dB                   | Out-Of-Service Behavior                             | Not Configured       | $\checkmark$ |
| race Level               | No Trace               | Remove Calling Name                                 | Use Global Parameter | ~            |
| ine Build Out Overwrite  | OFF                    | Play Ringback Tone to Trunk                         | Not Configured       | ~            |
| raming Method            | E1 FRAMING MFF CRC4 EX | Call Rerouting Mode                                 | None                 | ~            |
|                          |                        | ISDN Duplicate Q931 BuffMode                        | 0                    |              |
| DN CONFIGURATION         |                        | Trunk Name                                          |                      |              |
| DN Termination Side      | Network side           | ~                                                   |                      |              |

#### Figure 3-9: Configuring PRI PSTN Interface

3. Repeat for all PRI ports available on the device.

## 3.8.3 Step 8c: Configure the TDM Bus

This step describes how to configure the Gateway's TDM bus.

#### To configure the TDM bus:

- 1. Open the TDM Bus Settings page (Setup menu > Signaling & Media tab > Gateway folder > TDM Bus Settings).
- 2. Configure the TDM bus parameters per your deployment requirements. Below is an example:

| Parameter            | Value    |
|----------------------|----------|
| TDM Bus Clock Source | Internal |
| PCM Law Select       | ALaw     |

| TDM Bus Settings                  |          |                       |
|-----------------------------------|----------|-----------------------|
| GENERAL                           |          |                       |
| TDM Bus Clock Source              | Internal | <b>~</b> <del>5</del> |
| TDM Bus PSTN Auto FallBack Clock  | Disable  | ∽ ≯                   |
| TDM Bus PSTN Auto Clock Reverting | Disable  | ∽ ≯                   |
| TDM Bus Local Reference           | 1        |                       |
|                                   |          |                       |
| DIGITAL PCM                       |          |                       |
| PCM Law Select                    | • ALaw   | ✓ ≯                   |
| Idle PCM Pattern                  | 213      | 4                     |
| Idle ABCD Pattern                 | 0×0F     | ∽ ≯                   |

#### Figure 3-10: TDM Bus Settings Page

## 3.9 Step 9: Configure Trunk Group Parameters

This step describes how to configure the device's channels, which includes assigning them to Trunk Groups. A Trunk Group is a logical group of physical trunks and channels. A Trunk Group can include multiple trunks and ranges of channels. To enable and activate the device's channels, Trunk Groups must be configured. Channels not configured in this table are disabled. After configuring Trunk Groups, use them to route incoming IP calls to the Tel side, represented by a specific Trunk Group (ID). You can also use Trunk Groups for routing Tel calls to the IP side.

#### 3.9.1 Step 9a: Configure the BRI Trunk Group

This step describes how to configure the BRI Trunk Group. Skip to the next step if you have a PRI interface.

- > To configure the BRI Trunk Group Table:
- 1. Open the Trunk Group Table page (Setup menu > Signaling & Media tab > Gateway folder > Trunks & Groups > Trunk Groups).
- Configure each Trunk Group as required. If more than one BRI port is available, on line 1 of the table above, set "To Trunk" to the last BRI port to be used for incoming / outgoing calls between Swisscom and the PBX.

#### Figure 3-11: Configuring BRI Trunk Group Table

| Tru | unk Grou   | p Table      |   |            | Add Phone ( | ontext As Prefix |           | Disable | ~              |                  |
|-----|------------|--------------|---|------------|-------------|------------------|-----------|---------|----------------|------------------|
|     |            |              |   |            | Trunk Group | Index            |           | 1-12    | ~              |                  |
| Gr  | roup Index | Module       |   | From Trunk | To Trunk    | Channels         | Phone Nur | nber    | Trunk Group ID | Tel Profile Name |
|     | 1          | Module 1 BRI | ~ | 1 🗸        | 1 🗸         | 1-2              | A1000     |         | 1              | None 🗸           |

## 3.9.2 Step 9b: Configure the PRI Trunk Group

This section shows how to configure the PRI Trunk Group.

#### To configure the PRI Trunk Group Table:

- Open the Trunk Group Table page (Setup menu > Signaling & Media tab > Gateway folder > Trunks & Groups > Trunk Groups).
- 2. Configure each Trunk Group as required. If more than one PRI port is available, on line 1 of the table above, set "To Trunk" to the last PRI port to be used for incoming / outgoing calls between Swisscom and the PBX.

#### Figure 3-12: Configuring PRI Trunk Group Table

| Trunk Grou  | p Table      | Add Pho<br>Trunk G | ne Context As Prefix<br>roup Index | Disable<br>1-12 | ×<br>×         |                  |
|-------------|--------------|--------------------|------------------------------------|-----------------|----------------|------------------|
| Group Index | Module       | From Trunk To Tru  | nk Channels                        | Phone Number    | Trunk Group ID | Tel Profile Name |
| 1           | Module 1 PRI | ✓ 1 ✓ 1 Ň          | 1-31                               | A1000           | 1              | None 🗸           |

## 3.9.3 Step 9c: Configure Trunk Group Settings

The Trunk Group Settings page allows you to configure the following per trunk group:

- Channel Select Mode by which IP-to-Tel calls are assigned to the Trunk Group's channels
- > To configure the Trunk Group Settings:
- 1. Open the Trunk Group Table page (Setup menu > Signaling & Media tab > Gateway folder > Trunks & Groups > Trunk Group Settings).
- 2. Click New.
- **3.** Configure the following parameters:

| Parameter           | Value                    |
|---------------------|--------------------------|
| Trunk Group ID      | 1                        |
| Channel Select Mode | Channel Cyclic Ascending |

#### Figure 3-13: Configuring Trunk Group Settings

| Trunk G | roup Settings       |                          |
|---------|---------------------|--------------------------|
|         |                     |                          |
|         | GENERAL             |                          |
|         | Index               | 0                        |
|         | Name                |                          |
|         | Trunk Group ID      | 1                        |
|         | Channel Select Mode | Channel Cyclic Ascending |

## 3.10 Step 10: Configure Routing Rules

This step describes how to configure IP-to-Tel and Tel-to-IP call routing rules. These rules define the routes for forwarding SIP messages (e.g., INVITE) received from one IP entity to the Trunk Group and vice versa.

## 3.10.1 Step 10a: Configure Tel-to-IP Routing

This step describes how to configure the Mediant BRI/PRI Gateway Tel-to-IP Routing, whereby all calls from the Trunk Group 1 (i.e., PSTN) are routed to the Swisscom SIP Trunk.

- **To configure Tel-to-IP or Outbound IP Routing Rules:**
- Open the Outbound IP Routing Table page (Setup menu > Signaling & Media tab > Gateway folder > Routing > Tel -> IP Routing).
- 2. Click New.
- 3. Configure a rule for all incoming IP calls. Route them to 'Destination IP Group' IPG\_SIP-TRUNK (connected to the Swisscom).
- 4. Click Apply.

#### Figure 3-14: Configured Tel-to-IP Routing Rules

| Tel-to- | Tel-to-IP Routing (1) |                          |                        |                             |                         |               |                           |                  |                        |  |  |  |
|---------|-----------------------|--------------------------|------------------------|-----------------------------|-------------------------|---------------|---------------------------|------------------|------------------------|--|--|--|
| + New   | Edit Insert 🛧 🖡       | Î                        | 🛯 🛹 Page 1             | of 1 🕨 🖬 Sł                 | now 10 🗸 records        | per page      |                           |                  | Q                      |  |  |  |
| INDEX 🗢 | NAME                  | SOURCE TRUNK<br>GROUP ID | SOURCE PHONE<br>PREFIX | DESTINATION<br>PHONE PREFIX | DESTINATION IP<br>GROUP | SIP INTERFACE | DESTINATION IP<br>ADDRESS | FORKING<br>GROUP | CONNECTIVITY<br>STATUS |  |  |  |
| 0       | PBX-to-SIP-Trunk      | -1                       | *                      | *                           | IPG_SIP-TRUNK           |               |                           | -1               | Not Available          |  |  |  |

## 3.10.2 Step 10b: Configure IP-to-Tel Routing

This step describes how to configure Mediant BRI/PRI Gateway IP-to-Tel Routing, whereby all calls from the Swisscom SIP Trunk are routed to Trunk Group 1.

- > To configure IP-to-Tel or Inbound IP Routing Rules:
- Open the Inbound IP Routing Table page (Setup menu > Signaling & Media tab > Gateway folder > Routing > IP -> Tel Routing).
- 2. Click New.
- **3.** Configure a rule for all incoming IP calls, with any destination prefix assigned and route them to 'Trunk Group ID' **1** (connected to the PBX).
- 4. Click Apply.

#### Figure 3-15: Configured IP-to-Tel Routing Rules

| IP-to-Tel | Routing (1)        |                 |                         |                      |                        |                             |                | ^ |
|-----------|--------------------|-----------------|-------------------------|----------------------|------------------------|-----------------------------|----------------|---|
| + New E   | dit Insert 🛧 🖡 🗍 💼 | tet i et P      | age 🔟 of 1 🔛 ы S        | how 10 🗸 records per | page                   |                             | Q              |   |
| INDEX ≑   | NAME               | SOURCE IP GROUP | SOURCE SIP<br>INTERFACE | SOURCE IP ADDRESS    | SOURCE PHONE<br>PREFIX | DESTINATION PHONE<br>PREFIX | TRUNK GROUP ID |   |
| 0         | SIP-Trunk-to-PBX   |                 | Any                     |                      |                        | *                           | 1              |   |

## 3.10.3 Step 10c: Configure Routing settings

This section identifies the device configuration needed in the Routing settings

- To configure Routing settings:
- 1. Open the Routing settings page (Setup menu > Signaling & Media tab > Gateway folder > Routing > Routing Settings).
- 2. From the 'Tel to IP Routing Mode' drop-down list, select Route calls after manipulation.
- 3. Click Apply.

| Ro | uting settings                        |   |                                 |   |  |
|----|---------------------------------------|---|---------------------------------|---|--|
|    | GENERAL                               |   |                                 |   |  |
|    | Tel To IP Routing Mode                | • | Route calls after manipulatic 🗸 |   |  |
|    | IP-to-Tel Routing Mode                |   | Route calls before manipula     | ~ |  |
|    | Source IP Address Input               |   | Not Configure                   | ~ |  |
|    | Use Tgrp information                  |   | Disable                         | ~ |  |
|    | 3xx Use Alt Route Reasons             |   | No                              | ~ |  |
|    | Tel-to-IP Call Forking Mode           |   | Disable                         | ~ |  |
|    | Forking Delay Time For Invite (s)     |   | 0                               |   |  |
|    | IP-to-Tel Remove Routing Table Prefix |   | Disable                         | ~ |  |
|    | Gateway Routing Server                |   | Disable                         | ~ |  |
|    |                                       |   |                                 |   |  |

#### Figure 3-16: Routing settings Page

## 3.11 Step 11: Configure Normalization Rules for E.164 Format for PBX/PSTN Connectivity

Swisscom implements the standard E.164 format, while the PBX or PSTN implements other number formats for dialing. If the Gateway is connected to a PBX or directly to the PSTN, it may need to perform number manipulations for the called and/or calling number to match the PBX or PSTN dialing rules or to match Swisscom E.164 format.

The Gateway entity must therefore be configured with manipulation rules to translate (i.e., normalize) numbers dialed in standard E.164 format to various formats, and vice versa. Manipulation must be performed for outbound calls and inbound calls.

Number manipulation rules are configured in the following Manipulation Tables:

#### For Tel-to-IP calls:

- Destination Phone Number Manipulation Table for Tel-to-IP Calls
- Source Phone Number Manipulation Table for Tel-to-IP Calls

#### For IP-to-Tel calls:

- Destination Phone Number Manipulation Table for IP-to-Tel Calls
- Source Phone Number Manipulation Table for IP-to-Tel Calls

#### To configure number manipulation rules:

- Open the required Number Manipulation page (Setup menu > Signaling & Media tab > Gateway folder > Manipulations > Dest Number IP->Tel or Dest Number Tel->IP or Source Number IP->Tel or Source Number Tel->IP); the relevant Manipulation table page is displayed.
- 2. Click the **New** button; the following screen is displayed:

Figure 3-17: Example Dest Number IP->Tel Number Manipulation Rule

| Destinat | tion Phone Number Manipulation | for IP-to-Tel Calls |                            |              | - x |
|----------|--------------------------------|---------------------|----------------------------|--------------|-----|
|          |                                |                     |                            |              | ^   |
|          | GENERAL                        |                     | ACTION                     |              |     |
|          | Index                          | 0                   | Stripped Digits From Left  | 0            |     |
|          | Name                           |                     | Stripped Digits From Right | 0            |     |
|          |                                |                     | Number of Digits to Leave  | 255          |     |
|          | MATCH                          |                     | Prefix to Add              |              |     |
|          | Source IP Address              | *                   | Suffix to Add              |              |     |
|          | Source Prefix                  | *                   | TON                        | ~            |     |
|          | Source Host Prefix             | *                   | NPI                        | $\checkmark$ |     |
|          | Destination Prefix             | *                   | Presentation               | $\checkmark$ |     |
|          | Destination Host Prefix        | *                   |                            |              |     |
|          | Source IP Group                | Any 👻 View          |                            |              |     |
|          |                                |                     |                            |              |     |
|          |                                |                     |                            |              |     |
|          |                                | Cano                | el APPLY                   |              |     |

- 3. Configure the matching characteristics.
- 4. Configure the manipulation actions.
- 5. Click Apply to submit your changes.

#### 3.11.1 Number Manipulation Examples

Two examples are provided below for number manipulation.

#### 3.11.1.1 Number Manipulation IP to Tel Example

The example below shows a manipulation rule that removes "+41" from the destination number when the destination number prefix "+41".

Figure 3-18: Destination Number Manipulation Rule for IP→Tel Calls

| GENERAL                 |                 |        | ACTION                     |     |   |
|-------------------------|-----------------|--------|----------------------------|-----|---|
| Index                   | 0               |        | Stripped Digits From Left  | • 3 |   |
| Name                    | Dst-In-National |        | Stripped Digits From Right | 0   |   |
|                         |                 |        | Number of Digits to Leave  | 255 |   |
| MATCH                   |                 |        | Prefix to Add              | • 0 |   |
| Source IP Address       | *               |        | Suffix to Add              |     |   |
| Source Prefix           | *               |        | TON                        |     | ~ |
| Source Host Prefix      | *               |        | NPI                        |     | ~ |
| Destination Prefix      | e +41           |        | Presentation               |     | ~ |
| Destination Host Prefix | *               |        |                            |     |   |
| Source IP Group         | Any             | ▼ View |                            |     |   |
|                         |                 |        |                            |     |   |
|                         |                 |        |                            |     |   |

#### 3.11.1.2 Number Manipulation Tel to IP Example

The example below shows a National manipulation rule that removes the "0" prefix and adds "+41" to the destination number, when the destination number prefix is "0[1-9]".

Figure 3-19: Destination Number Manipulation Rule for Tel→IP Calls

| GENERAL              |                  | ACTION                        |              |  |  |  |  |
|----------------------|------------------|-------------------------------|--------------|--|--|--|--|
| Index                | 1                | Stripped Digits From Left • 1 |              |  |  |  |  |
| Name                 | Dst-Out-National | Stripped Digits From Right 0  |              |  |  |  |  |
|                      |                  | Number of Digits to Leave 255 |              |  |  |  |  |
| MATCH                |                  | Prefix to Add • +41           |              |  |  |  |  |
| Source Trunk Group   | -1               | Suffix to Add                 |              |  |  |  |  |
| Source Prefix        | *                | TON                           | $\checkmark$ |  |  |  |  |
| Destination Prefix   | • 0[1-9]         | NPI                           | $\checkmark$ |  |  |  |  |
| Destination IP Group | Any v            | Presentation                  | $\checkmark$ |  |  |  |  |
|                      |                  |                               |              |  |  |  |  |
|                      |                  |                               |              |  |  |  |  |
|                      |                  |                               |              |  |  |  |  |
| Cancel APPLY         |                  |                               |              |  |  |  |  |

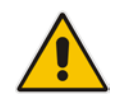

**Note:** Adapt the Manipulation Table according to your environment's dial plan.

## 3.12 Step 12: Configure Message Manipulation Rules

This step describes how to configure SIP message manipulation rules. SIP message manipulation rules can include insertion, removal, and/or modification of SIP headers. Manipulation rules are grouped into Manipulation Sets, enabling you to apply multiple rules to the same SIP message (IP entity).

Once you have configured the SIP message manipulation rules, you need to assign them to the GW and determine whether they are applied to inbound or outbound messages.

#### **To configure SIP message manipulation rule:**

- 1. Open the Message Manipulations page (Setup menu > Signaling & Media tab > Message Manipulation folder > Message Manipulations).
- 2. Configure new manipulation rules (Manipulation Set 1) for Swisscom SIP Trunk according to the table below:

|       |                                      | Specific Configuration |                 |                                                                                                    |                                 |                |                                                                                  |  |  |
|-------|--------------------------------------|------------------------|-----------------|----------------------------------------------------------------------------------------------------|---------------------------------|----------------|----------------------------------------------------------------------------------|--|--|
| Index | Name                                 | Set<br>ID              | Message Type    | Condition                                                                                                    | Action Subject                  | Action<br>Type | Action Value                                                                     |  |  |
| 0     | Options<br>Request-URI               | 1                      | options.request |                                                                                                    | header.request-<br>uri.url.host | Modify         | param.message.add<br>ress.dst.address                                            |  |  |
| 1     | Set Contact-<br>User to<br>Anonymous | 1                      | invite.request  | header.privacy regex (id)                                                                                                  | header.contact.url.user         | Modify         | 'anonymous'                                                                      |  |  |
| 2     | Edit Diversion-<br>Header            | 1                      | invite.request  | header.diversion exists AND<br>header.diversion regex<br>( <tel:)(.*)(>.*)</tel:)(.*)(>                                    | header.diversion                | Modify         | ' <sip:'+\$2+'@'+head<br>er.contact.url.host+\$<br/>3</sip:'+\$2+'@'+head<br>    |  |  |
| 3     | Edit PAI if<br>anonymous             | 1                      | invite.request  | header.diversion exists AND<br>header.diversion regex<br>( <sip:)(.*)(@.*) and<br="">header.privacy=='id'</sip:)(.*)(@.*)> | header.p-asserted-<br>identity  | Modify         | ' <sip:'+\$2+'@'+head<br>er.contact.url.host+'<br/>&gt;'</sip:'+\$2+'@'+head<br> |  |  |
| 4     | Remove T.38<br>from SDP              | 1                      | invite.request  | body.sdp regex<br>(.*)(m=image)(.*)                                                                                        | body.sdp                        | Modify         | \$1                                                                              |  |  |

#### Figure 3-20: Configured SIP Message Manipulation Rules

| Message Manipulations (5)                                                                                                    |                       |                        |                 |                       |                      |             |                                                                                    |                      |  |  |
|----------------------------------------------------------------------------------------------------|-----------------------|------------------------|-----------------|-----------------------|----------------------|-------------|------------------------------------------------------------------------------------|----------------------|--|--|
| + New     Edit     Insert     ↑     ↓     m     i     i     m       • New     Edit     Insert     ↑     ↓     Page     □     of 1     ▷     ▷     records per page |                       |                        |                 |                       |                      |             |                                                                                    |                      |  |  |
| INDEX 🗢                                                                                                    | NAME                  | MANIPULATION<br>SET ID | MESSAGE TYPE    | CONDITION             | ACTION SUBJECT       | ACTION TYPE | ACTION VALUE                                                                       | ROW ROLE             |  |  |
| 0                                                                                                    | Options Request-UR    | 1                      | OPTIONS.request |                       | header.request-uri.u | Modify      | param.message.add                                                                  | Use Current Conditio |  |  |
| 1                                                                                                    | Set Contact-User to i | 1                      | invite.request  | header.privacy rege   | header.contact.url.u | Modify      | 'anonymous'                                                                        | Use Current Conditio |  |  |
| 2                                                                                                    | Edit Diversion-Heade  | 1                      | invite.request  | header.diversion exi  | header.diversion     | Modify      | ' <sip:'+\$2+'@'+heade< th=""><th>Use Current Conditio</th></sip:'+\$2+'@'+heade<> | Use Current Conditio |  |  |
| 3                                                                                                    | Edit PAI if anonymou  | 1                      | invite.request  | header.diversion exi  | header.p-asserted-ic | Modify      | ' <sip:'+\$2+'@'+heade< th=""><th>Use Current Conditio</th></sip:'+\$2+'@'+heade<> | Use Current Conditio |  |  |
| 4                                                                                                    | Remove T.38 from S    | 1                      | invite.request  | body.sdp regex (.*)(r | body.sdp             | Modify      | \$1                                                                                | Use Current Conditio |  |  |

- 3. Assign Manipulation Set ID 1 to the GW outbound messages:
  - a. Open the Admin page.
  - **b.** Append the case-sensitive suffix 'AdminPage' to the device's IP address in your Web browser's URL field (e.g., http://10.15.45.110/AdminPage).
  - c. In the left pane of the page that opens, click *ini* Parameters.
  - d. In the 'Parameter Name' Enter **GWOUTBOUNDMANIPULATIONSET** and in the 'Enter Value' enter **1**.
  - e. Click Apply New Value.

#### Figure 3-21: Assigning Manipulation Set 1 to the GWOUTBOUNDMANIPULATIONSET

| Image Load<br>to Device             | Parameter Name:<br>GWOUTBOUNDMANIPULATIONSET                                                                           | Enter Value:                                                                      | pply New Value |
|-------------------------------------|----------------------------------------------------------------------------------------------------|-----------------------------------------------------------------------------------|----------------|
| <i>ini</i><br>Parameters<br>Back to |                                                                                                    | Output Window                                                                     |                |
| Main                                | Parameter Name: GWOUTBOUNDM/<br>Parameter New Value: 1<br>Parameter Description:Outbou<br>applies for all outgoing INV | ANIPULATIONSET<br>and manipulation set ID for GW - If configure<br>/ITE requests. | i, ^           |

## 3.13 Step 13: Configure Miscellaneous Settings

This step describes miscellaneous Gateway configuration

## 3.13.1 Step 13a: Configure Session-Expires

This step describes how to configure Gateway Session-Expires times.

- Open the Gateway General Settings page (Setup menu > Signaling & Media tab > SIP Definitions folder > SIP Definitions General Settings).
- 2. From the 'Session-Expires' set it to 1800.
- 3. From the 'Minimum Session-Expires' set it to 360.
- 4. Click Apply.

#### Figure 3-22: General Settings Page

| GATEWAY SESSION EXPIRES         |           |
|---------------------------------|-----------|
| Session-Expires Time            | • 1800    |
| Minimum Session-Expires         | • 360     |
| Session Expires Method          | re-INVITE |
| Session Expires Disconnect Time | 32        |

## 3.13.2 Step 13b: Configure Asserted Identity Mode

- 1. Open the Message Structure page (Setup menu > Signaling & Media tab > SIP Definitions folder > Message Structure).
- 2. From the 'Asserted Identity Mode' dropdown, select Add P-Asserted-Identity.
- 3. Click Apply.

#### Figure 3-23: Message Structure Page

| GATEWAY SETTINGS               |                         |              |  |  |
|--------------------------------|-------------------------|--------------|--|--|
| Enable Remote Party ID         | Disable                 | ~            |  |  |
| Enable P-Associated-URI Header | Disable                 | $\checkmark$ |  |  |
| Subject                        |                         |              |  |  |
| Enable History-Info Header     | Disable                 | ~            |  |  |
| Enable Contact Restriction     | Disable                 | $\checkmark$ |  |  |
| User-Agent Information         |                         |              |  |  |
| Transferred Prefix IP-to-Tel   |                         |              |  |  |
| X-Channel Header               | Disable                 | $\checkmark$ |  |  |
| Asserted Identity Mode •       | Add P-Asserted-Identity | $\checkmark$ |  |  |
| Enable P-Charging Vector       | Disable                 | $\checkmark$ |  |  |
| User To User Network ID        | 0                       |              |  |  |

#### 3.13.3 Step 13c: Configure Gateway General Settings

This step identifies the device configuration needed in the Gateway General Settings configuration.

To configure the Gateway General Settings:

- Open the SIP Proxy & Registration Parameters page (Setup menu > Signaling & Media tab > Gateway folder > Gateway General Settings).
- 2. From the 'Fax Signaling Method' drop-down list, select Fax Fallback.
- 3. Click Apply.

| Figure 3-24: | Gateway | General | Settings | Page |
|--------------|---------|---------|----------|------|
|--------------|---------|---------|----------|------|

| Gatewa | y General Settings   |                           |   |
|--------|----------------------|---------------------------|---|
| FAX    |                      |                           |   |
| Fax Si | gnaling Method       | Fax Fallback              | ~ |
| Detec  | t Fax on Answer Tone | Initiate T.38 on Preamble | ~ |
| SIP T. | 38 Version           | Not Configured            | ~ |
| T.38 F | ax Session           | Disable                   | ~ |
| T.38 F | ax Max Buffer        | 3000                      |   |
|        |                      |                           |   |

#### 3.13.4 Step 13d: Configure DTMF & Dialing

This step identifies the device configuration needed in the DTMF & Dialing configuration.

To configure the DTMF & Dialing parameters:

- Open the SIP DTMF & Dialing page (Setup menu > Signaling & Media tab > Gateway folder > DTMF and Supplementary > DTMF & Dialing).
- 2. From the 'RFC 2833 Payload Type' set it to 101.
- 3. Click Apply.

| DTMF & Dialing                                |      |  |  |  |
|-----------------------------------------------|------|--|--|--|
| GENERAL                                       |      |  |  |  |
| Max Digits In Phone Num                       | 30   |  |  |  |
| Inter Digit Timeout for Overlap Dialing [sec] | 4    |  |  |  |
| Declare RFC 2833 in SDP                       | Yes  |  |  |  |
| 1st Tx DTMF Option                            | ~    |  |  |  |
| 2nd Tx DTMF Option                            | ~    |  |  |  |
| RFC 2833 Payload Type                         | 101  |  |  |  |
| Default Destination Number                    | 1000 |  |  |  |

## 3.13.5 Step 13e: Configure Fax Parameters

This step identifies the device configuration needed in the Fax configuration.

- > To configure the Fax parameters:
- 1. Open the Fax/Modem/CID Settings page (Setup menu > Signaling & Media tab > Media folder > Fax/Modem/CID Settings).
- 2. From the 'Fax Transport Mode' drop-down list, select **Disable**.
- 3. From the 'V.22 Modem Transport Type' drop-down list, select **Disable**.
- 4. From the 'V.23 Modem Transport Type' drop-down list, select **Disable**.
- 5. From the 'V.32 Modem Transport Type' drop-down list, select **Disable**.
- 6. From the 'V.34 Modem Transport Type' drop-down list, select **Disable**.
- 7. Click Apply.

| Fax/Modem/CID Settings    |                             |
|---------------------------|-----------------------------|
| GENERAL                   |                             |
| Fax Transport Mode        | • Disable                   |
| T.38 Version              | T.38 version 0              |
| Caller ID Transport Type  | Mute 🗸                      |
| Caller ID Type            | Standard Bellcore           |
| V.21 Modem Transport Type | Disable 🗸                   |
| V.22 Modem Transport Type | • Disable                   |
| V.23 Modem Transport Type | • Disable                   |
| V.32 Modem Transport Type | • Disable                   |
| V.34 Modem Transport Type | • Disable                   |
| Fax CNG Mode              | Doesn't send T.38 re-INVITE |
| CNG Detector Mode         | Disable 🗸                   |
| CED Transfer Mode         | Fax Relay or VBD            |

#### Figure 3-26: Fax Settings Page

## 3.13.6 Step 13f: Configure Parameters using the AdminPage

This step describes how to configure additional Gateway parameters needed via the AdminPage.

- > To configure Parameters using the AdminPage:
- 1. Open the Admin page.
- 2. Append the case-sensitive suffix 'AdminPage' to the device's IP address in your Web browser's URL field (e.g., <u>http://10.15.45.110/AdminPage</u>).
- 3. In the left pane of the page that opens, click *ini* Parameters.
- 4. Enter these values in the 'Parameter Name' and 'Enter Value' fields:

| Parameter                  | Value | Parameter description                                                                                         |
|----------------------------|-------|----------------------------------------------------------------------------------------------------|
| SendLocalTimeToISDNConnect | 2     | The device always sends its local date<br>and time (obtained from its internal<br>clock) in Connect messages. |
| TransparentCoderOnDataCall | 1     | If the transfer capability of a call from ISDN is "data", open with the transparent coder.                    |

5. Click the Apply New Value button for each parameter.

#### Figure 3-27: Configuring a Parameter in AdminPage

| Image Load<br>to Device             | Parameter Name:     Enter Value:     2     Apply New Value       SENDLOCALTIMETOISDNCONNECT     Apply New Value     Apply New Value                                                                                  |
|-------------------------------------|----------------------------------------------------------------------------------------------------|
| <i>ini</i><br>Parameters<br>Back to | Output Window                                                                                                    |
| Main                                | Parameter Name: SENDLOCALTIMETOISDNCONNECT<br>Parameter New Value: 2<br>Parameter Description:0 - Don't Send Local Date and Time,1 - Send Local Date<br>and Time Only If Missing,2 - Always Send Local Date and Time |

## 3.14 **Step 14: Reset the Gateway**

After you have completed the configuration of the Gateway described in this step, save ("burn") the configuration to the Gateway's flash memory with a reset for the settings to take effect.

- To save the configuration to flash memory:
- 1. Open the Maintenance Actions page (Setup menu > Administration tab > Maintenance folder > Maintenance Actions).

Figure 3-28: Resetting the Gateway

| Maintenance Actions |       |  |  |
|---------------------|-------|--|--|
| RESET DEVICE        |       |  |  |
| Reset Device        | Reset |  |  |
| Save To Flash       | Yes   |  |  |
| Graceful Option     | No    |  |  |

- 2. Ensure that the 'Burn to FLASH' field is set to Yes (default).
- 3. Click the **Reset** button.

## A AudioCodes INI File

The *ini* configuration file of the Gateway with BRI, corresponding to the Web-based configuration as described in Section 3 on page 11, is shown below:

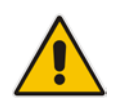

**Note:** To load or save an *ini* file, use the Configuration File page (**Setup** menu > **Administration** tab > **Maintenance** folder > **Configuration File**).

```
**********
;** Ini File **
; * * * * * * * * * * * * * *
;Board: M800
;HW Board Type: 69 FK Board Type: 72
;Serial Number: 3161551
;Slot Number: 1
;Software Version: 7.20A.104.001
;DSP Software Version: 5014AE3_R => 721.09
;Board IP Address: 10.15.45.110
;Board Subnet Mask: 255.255.0.0
;Board Default Gateway: 10.15.0.1
;Ram size: 512M Flash size: 64M Core speed: 300Mhz
;Num of DSP Cores: 1 Num DSP Channels: 30
;Num of physical LAN ports: 12
;Profile: NONE
;;;Key features:;Board Type: M800 ;ElTrunks=2 ;TlTrunks=2 ;BRITrunks=8
;Security: IPSEC MediaEncryption StrongEncryption EncryptControlProtocol
;Channel Type: RTP DspCh=30 IPMediaDspCh=30 ;DATA features: ;QOE
features: VoiceQualityMonitoring MediaEnhancement ;DSP Voice features:
IpmDetector RTCP-XR ; IP Media: VXML ; Coders: G723 G729 G728 NETCODER GSM-
FR GSM-EFR AMR EVRC-QCELP G727 ILBC EVRC-B AMR-WB G722 EG711 MS_RTA_NB
MS_RTA_WB SILK_NB SILK_WB SPEEX_NB SPEEX_WB OPUS_NB OPUS_WB ;Control
Protocols: MGCP SIP TPNCP CLI FEU=10 TestCall=10 EMS ;Default
features:;Coders: G711 G726;
;----- HW components-----
;
; Slot # : Module type : # of ports
;------
                        _____
     1 : BRI
                   : 4
;
      2 : Empty
;
;
     3 : Empty
;----- HW components -----
;
; Slot # : Module type : # of ports : # of DSPs
;-----
    1 : FALC56 : 1 :
2 : BRT : 4 :
;
                                        2
     2 : BRI
                   :
                              4 :
;
                                         2
     3 : Empty
;
     4 : Empty
;
      5 : Empty
;
     6 : Empty
;
;-----
```

```
[SYSTEM Params]
SyslogServerIP = 10.254.100.51
EnableSyslog = 1
;IniFileLastUpdateTime is hidden but has non-default value
;IniFileTemplateLastUpdateTime is hidden but has non-default value
;VpFileLastUpdateTime is hidden but has non-default value
TR069ACSPASSWORD = '$1$gQ=='
TR069CONNECTIONREQUESTPASSWORD = '$1$gQ=='
NTPServerIP = '0.0.0.0'
;LastConfigChangeTime is hidden but has non-default value
;BarrierFilename is hidden but has non-default value
[BSP Params]
PCMLawSelect = 1
UdpPortSpacing = 10
EnterCpuOverloadPercent = 99
ExitCpuOverloadPercent = 95
[Analog Params]
PolarityReversalType = 1
MinFlashHookTime = 100
[ControlProtocols Params]
AdminStateLockControl = 0
[MGCP Params]
[MEGACO Params]
EP_Num_0 = 0
EP_Num_1 = 1
EP_Num_2 = 1
EP_Num_3 = 0
EP_Num_4 = 0
[PSTN Params]
ProtocolType_1 = 50
ClockMaster = 1
TerminationSide = 1
FramingMethod_1 = 0
LineCode_1 = 0
ISDNIBehavior_1 = 134217728
ISDNInCallsBehavior = 2147553280
ISDNOutCallsBehavior = 1026
[SS7 Params]
```

```
[Voice Engine Params]
FaxTransportMode = 0
V22ModemTransportType = 0
V23ModemTransportType = 0
V32ModemTransportType = 0
V34ModemTransportType = 0
RFC2833TxPayloadType = 101
CallProgressTonesFilename = 'switzerland.dat'
[WEB Params]
LogoWidth = '145'
HTTPSCipherString = 'RC4:EXP'
;HTTPSPkeyFileName is hidden but has non-default value
;HTTPSCertFileName is hidden but has non-default value
[SIP Params]
ROUTEMODETEL2IP = 1
GWDEBUGLEVEL = 5
ISDNRXOVERLAP = 1
SIPSESSIONEXPIRES = 1800
ASSERTEDIDMODE = 1
TRANSPARENTCODERONDATACALL = 1
MINSE = 360
ISFAXUSED = 3
LOCALISDNRBSOURCE = 1
ISDNTRANSFERCAPABILITY = 0
PLAYRBTONE2TRUNK = 3
MSLDAPPRIMARYKEY = 'telephoneNumber'
CALLREROUTINGMODE = 1
SENDLOCALTIMETOISDNCONNECT = 2
GWOUTBOUNDMANIPULATIONSET = 1
ENERGYDETECTORCMD = 587202560
ANSWERDETECTORCMD = 10485760
;GWAPPCONFIGURATIONVERSION is hidden but has non-default value
[SCTP Params]
[VXML Params]
[IPsec Params]
[SNMP Params]
[ TLSContexts ]
FORMAT TLSContexts_Index = TLSContexts_Name, TLSContexts_TLSVersion,
TLSContexts_DTLSVersion, TLSContexts_ServerCipherString,
TLSContexts_ClientCipherString, TLSContexts_RequireStrictCert,
TLSContexts_OcspEnable, TLSContexts_OcspServerPrimary,
```

```
TLSContexts_OcspServerSecondary, TLSContexts_OcspServerPort,
TLSContexts_OcspDefaultResponse, TLSContexts_DHKeySize;
TLSContexts 0 = "default", 0, 0, "RC4:AES128", "DEFAULT", 0, 0, , , 2560,
0.1024;
[ \TLSContexts ]
[ AudioCodersGroups ]
FORMAT AudioCodersGroups Index = AudioCodersGroups Name;
AudioCodersGroups 0 = "AudioCodersGroups 0";
[ \AudioCodersGroups ]
[ IpProfile ]
FORMAT IpProfile_Index = IpProfile_ProfileName, IpProfile_IpPreference,
IpProfile_CodersGroupName, IpProfile_IsFaxUsed,
IpProfile_JitterBufMinDelay, IpProfile_JitterBufOptFactor,
IpProfile_IPDiffServ, IpProfile_SigIPDiffServ, IpProfile_SCE,
IpProfile_RTPRedundancyDepth, IpProfile_CNGmode,
IpProfile_VxxTransportType, IpProfile_NSEMode, IpProfile_IsDTMFUsed,
IpProfile_PlayRBTone2IP, IpProfile_EnableEarlyMedia,
IpProfile_ProgressIndicator2IP, IpProfile_EnableEchoCanceller,
IpProfile_CopyDest2RedirectNumber, IpProfile_MediaSecurityBehaviour,
IpProfile_CallLimit, IpProfile_DisconnectOnBrokenConnection,
IpProfile_FirstTxDtmfOption, IpProfile_SecondTxDtmfOption,
IpProfile_RxDTMFOption, IpProfile_EnableHold, IpProfile_InputGain,
IpProfile_VoiceVolume, IpProfile_AddIEInSetup,
IpProfile SBCExtensionCodersGroupName,
IpProfile_MediaIPVersionPreference, IpProfile_TranscodingMode,
IpProfile_SBCAllowedMediaTypes, IpProfile_SBCAllowedAudioCodersGroupName,
IpProfile_SBCAllowedVideoCodersGroupName, IpProfile_SBCAllowedCodersMode,
IpProfile_SBCMediaSecurityBehaviour, IpProfile_SBCRFC2833Behavior,
IpProfile_SBCAlternativeDTMFMethod, IpProfile_SBCAssertIdentity,
IpProfile_AMDSensitivityParameterSuit, IpProfile_AMDSensitivityLevel,
IpProfile_AMDMaxGreetingTime, IpProfile_AMDMaxPostSilenceGreetingTime,
IpProfile_SBCDiversionMode, IpProfile_SBCHistoryInfoMode,
IpProfile_EnableQSIGTunneling, IpProfile_SBCFaxCodersGroupName,
IpProfile_SBCFaxBehavior, IpProfile_SBCFaxOfferMode,
IpProfile_SBCFaxAnswerMode, IpProfile_SbcPrackMode,
IpProfile_SBCSessionExpiresMode, IpProfile_SBCRemoteUpdateSupport,
IpProfile_SBCRemoteReinviteSupport,
IpProfile_SBCRemoteDelayedOfferSupport, IpProfile_SBCRemoteReferBehavior,
IpProfile_SBCRemote3xxBehavior, IpProfile_SBCRemoteMultiple18xSupport,
IpProfile_SBCRemoteEarlyMediaResponseType,
IpProfile_SBCRemoteEarlyMediaSupport, IpProfile_EnableSymmetricMKI,
IpProfile_MKISize, IpProfile_SBCEnforceMKISize,
IpProfile_SBCRemoteEarlyMediaRTP, IpProfile_SBCRemoteSupportsRFC3960,
IpProfile_SBCRemoteCanPlayRingback, IpProfile_EnableEarly183,
IpProfile_EarlyAnswerTimeout, IpProfile_SBC2833DTMFPayloadType,
IpProfile_SBCUserRegistrationTime, IpProfile_ResetSRTPStateUponRekey,
IpProfile_AmdMode, IpProfile_SBCReliableHeldToneSource,
IpProfile_GenerateSRTPKeys, IpProfile_SBCPlayHeldTone,
IpProfile_SBCRemoteHoldFormat, IpProfile_SBCRemoteReplacesBehavior,
IpProfile_SBCSDPPtimeAnswer, IpProfile_SBCPreferredPTime,
IpProfile_SBCUseSilenceSupp, IpProfile_SBCRTPRedundancyBehavior,
IpProfile_SBCPlayRBTToTransferee, IpProfile_SBCRTCPMode,
IpProfile_SBCJitterCompensation,
IpProfile_SBCRemoteRenegotiateOnFaxDetection,
IpProfile_JitterBufMaxDelay,
IpProfile_SBCUserBehindUdpNATRegistrationTime,
```

```
IpProfile_SBCUserBehindTcpNATRegistrationTime,
IpProfile_SBCSDPHandleRTCPAttribute,
IpProfile_SBCRemoveCryptoLifetimeInSDP, IpProfile_SBCIceMode,
IpProfile_SBCRTCPMux, IpProfile_SBCMediaSecurityMethod,
IpProfile_SBCHandleXDetect, IpProfile_SBCRTCPFeedback,
IpProfile SBCRemoteRepresentationMode, IpProfile SBCKeepVIAHeaders,
IpProfile_SBCKeepRoutingHeaders, IpProfile_SBCKeepUserAgentHeader,
IpProfile_SBCRemoteMultipleEarlyDialogs,
IpProfile_SBCRemoteMultipleAnswersMode, IpProfile_SBCDirectMediaTag,
IpProfile_SBCAdaptRFC2833BWToVoiceCoderBW,
IpProfile_CreatedByRoutingServer, IpProfile_SBCFaxReroutingMode,
IpProfile_SBCMaxCallDuration, IpProfile_SBCGenerateRTP,
IpProfile_SBCISUPBodyHandling, IpProfile_SBCISUPVariant,
IpProfile_SBCVoiceQualityEnhancement, IpProfile_SBCMaxOpusBW;
IpProfile 1 = "IPP_SIP-TRUNK", 1, "AudioCodersGroups_0", 0, 10, 10, 46,
24, 0, 0, 0, 0, 0, 1, 0, 1, -1, 1, 0, 2, -1, 1, 4, -1, 1, 1, 0, 0, "",
"", 0, 0, "", "", "", 0, 0, 0, 0, 0, 0, 8, 300, 400, 0, 0, 0, "", 0, 0,
1, 3, 0, 2, 2, 1, 0, 0, 1, 0, 1, 0, 0, 0, 0, 0, 1, 1, 0, 0, 0, 0, 1,
-1, -1, -1, -1, 0, "", 0, 0, 0, 0, 0, 0, 0, 0;
[ \IpProfile ]
[ CpMediaRealm ]
FORMAT CpMediaRealm_Index = CpMediaRealm_MediaRealmName,
CpMediaRealm_IPv4IF, CpMediaRealm_IPv6IF, CpMediaRealm_PortRangeStart,
CpMediaRealm_MediaSessionLeg, CpMediaRealm_PortRangeEnd,
CpMediaRealm_IsDefault, CpMediaRealm_QoeProfile, CpMediaRealm_BWProfile,
CpMediaRealm_TopologyLocation;
CpMediaRealm 0 = "MR_LAN", "NETIF_LAN", "", 6000, 521, 11209, 1, "", "",
0;
[ \CpMediaRealm ]
[ SBCRoutingPolicy ]
FORMAT SBCRoutingPolicy_Index = SBCRoutingPolicy_Name,
SBCRoutingPolicy_LCREnable, SBCRoutingPolicy_LCRAverageCallLength,
SBCRoutingPolicy_LCRDefaultCost, SBCRoutingPolicy_LdapServerGroupName;
SBCRoutingPolicy 0 = "Default_SBCRoutingPolicy", 0, 1, 0, "";
[ \SBCRoutingPolicy ]
[ SRD ]
FORMAT SRD_Index = SRD_Name, SRD_BlockUnRegUsers, SRD_MaxNumOfRegUsers,
SRD_EnableUnAuthenticatedRegistrations, SRD_SharingPolicy,
SRD_UsedByRoutingServer, SRD_SBCOperationMode, SRD_SBCRoutingPolicyName,
SRD_SBCDialPlanName;
SRD 0 = "SRD_LAN", 0, -1, 1, 0, 0, 0, "Default_SBCRoutingPolicy", "";
[\SRD]
[ SIPInterface ]
```

FORMAT SIPInterface\_Index = SIPInterface\_InterfaceName, SIPInterface\_NetworkInterface, SIPInterface\_ApplicationType, SIPInterface\_UDPPort, SIPInterface\_TCPPort, SIPInterface\_TLSPort, SIPInterface\_SRDName, SIPInterface\_MessagePolicyName, SIPInterface\_TLSContext, SIPInterface\_TLSMutualAuthentication, SIPInterface\_TCPKeepaliveEnable, SIPInterface\_ClassificationFailureResponseType, SIPInterface\_PreClassificationManSet, SIPInterface\_EncapsulatingProtocol, SIPInterface\_MediaRealm, SIPInterface\_SBCDirectMedia, SIPInterface\_BlockUnRegUsers, SIPInterface\_MaxNumOfRegUsers, SIPInterface\_EnableUnAuthenticatedRegistrations, SIPInterface\_UsedByRoutingServer, SIPInterface\_TopologyLocation; SIPInterface 0 = "SI\_LAN", "NETIF\_LAN", 0, 5060, 5060, 0, "SRD\_LAN", "", "default", -1, 0, 500, -1, 0, "MR\_LAN", 0, -1, -1, -1, 0, 0; [ \SIPInterface ] [ ProxySet ] FORMAT ProxySet\_Index = ProxySet\_ProxyName, ProxySet\_EnableProxyKeepAlive, ProxySet\_ProxyKeepAliveTime, ProxySet\_ProxyLoadBalancingMethod, ProxySet\_IsProxyHotSwap, ProxySet\_SRDName, ProxySet\_ClassificationInput, ProxySet\_TLSContextName, ProxySet\_ProxyRedundancyMode, ProxySet\_DNSResolveMethod, ProxySet\_KeepAliveFailureResp, ProxySet\_GWIPv4SIPInterfaceName, ProxySet\_SBCIPv4SIPInterfaceName, ProxySet\_GWIPv6SIPInterfaceName, ProxySet\_SBCIPv6SIPInterfaceName, ProxySet\_MinActiveServersLB, ProxySet\_SuccessDetectionRetries, ProxySet\_SuccessDetectionInterval, ProxySet\_FailureDetectionRetransmissions; ProxySet 0 = "PS\_DEFAULT", 0, 60, 0, 0, "SRD\_LAN", 0, "", -1, -1, "", "SI\_LAN", "", "", "", 1, 1, 10, -1; ProxySet 1 = "PS\_SIP-TRUNK", 1, 10, 0, 0, "SRD\_LAN", 1, "", 1, -1, "", "SI\_LAN", "", "", 1, 1, 10, -1; [ \ProxySet ] [ IPGroup ] FORMAT IPGroup\_Index = IPGroup\_Type, IPGroup\_Name, IPGroup\_ProxySetName, IPGroup\_SIPGroupName, IPGroup\_ContactUser, IPGroup\_SipReRoutingMode, IPGroup\_AlwaysUseRouteTable, IPGroup\_SRDName, IPGroup\_MediaRealm, IPGroup\_ClassifyByProxySet, IPGroup\_ProfileName, IPGroup\_MaxNumOfRegUsers, IPGroup\_InboundManSet, IPGroup\_OutboundManSet, IPGroup\_RegistrationMode, IPGroup\_AuthenticationMode, IPGroup\_MethodList, IPGroup\_EnableSBCClientForking, IPGroup\_SourceUriInput, IPGroup\_DestUriInput, IPGroup\_ContactName, IPGroup\_Username, IPGroup\_Password, IPGroup\_UUIFormat, IPGroup\_QOEProfile, IPGroup\_BWProfile, IPGroup\_AlwaysUseSourceAddr, IPGroup\_MsgManUserDef1, IPGroup\_MsgManUserDef2, IPGroup\_SIPConnect, IPGroup\_SBCPSAPMode, IPGroup\_DTLSContext, IPGroup\_CreatedByRoutingServer, IPGroup\_UsedByRoutingServer, IPGroup\_SBCOperationMode, IPGroup\_SBCRouteUsingRequestURIPort, IPGroup\_SBCKeepOriginalCallID, IPGroup\_TopologyLocation, IPGroup\_SBCDialPlanName, IPGroup\_CallSetupRulesSetId; IPGroup 0 = 0, "IPG\_DEFAULT", "PS\_DEFAULT", "", "", -1, 0, "SRD\_LAN", "", 0, "", -1, -1, -1, 0, 0, "", 0, -1, -1, "", "", "\$1\$gQ==", 0, "", "", 0,"", "", 0, 0, "default", 0, 0, -1, 0, 0, 0, "", -1; IPGroup 1 = 0, "IPG\_SIP-TRUNK", "PS\_SIP-TRUNK", "10.254.150.52", "", -1, 0, "SRD\_LAN", "MR\_LAN", 1, "IPP\_SIP-TRUNK", -1, -1, -1, 0, 0, "", 0, -1, -1, "", "", "\$1\$gQ==", 0, "", "", 0, "", "", 0, 0, "default", 0, 0, -1, 0, 0, 0, "", -1;

```
[ \IPGroup ]
[ PREFIX ]
FORMAT PREFIX Index = PREFIX RouteName, PREFIX DestinationPrefix,
PREFIX_DestAddress, PREFIX_SourcePrefix, PREFIX_ProfileName,
PREFIX_MeteringCodeName, PREFIX_DestPort, PREFIX_DestIPGroupName,
PREFIX_TransportType, PREFIX_SrcTrunkGroupID,
PREFIX_DestSIPInterfaceName, PREFIX_CostGroup, PREFIX_ForkingGroup,
PREFIX_CallSetupRulesSetId, PREFIX_ConnectivityStatus;
PREFIX 0 = "PBX-to-SIP-Trunk", "*", "", "*", "", ", 0, "IPG_SIP-TRUNK",
-1, -1, "", "", -1, -1, "Not Available";
[ \PREFIX ]
[ TrunkGroup ]
FORMAT TrunkGroup_Index = TrunkGroup_TrunkGroupNum,
TrunkGroup_FirstTrunkId, TrunkGroup_FirstBChannel,
TrunkGroup_LastBChannel, TrunkGroup_FirstPhoneNumber,
TrunkGroup_ProfileName, TrunkGroup_LastTrunkId, TrunkGroup_Module;
TrunkGroup 1 = 2, 0, 1, 2, "B100", "", 1, 2;
[ \TrunkGroup ]
[ NumberMapIp2Tel ]
FORMAT NumberMapIp2Tel_Index = NumberMapIp2Tel_ManipulationName,
NumberMapIp2Tel_DestinationPrefix, NumberMapIp2Tel_SourcePrefix,
NumberMapIp2Tel_SourceAddress, NumberMapIp2Tel_SrcHost,
NumberMapIp2Tel_DestHost, NumberMapIp2Tel_NumberType,
NumberMapIp2Tel_NumberPlan, NumberMapIp2Tel_RemoveFromLeft,
NumberMapIp2Tel_RemoveFromRight, NumberMapIp2Tel_LeaveFromRight,
NumberMapIp2Tel_Prefix2Add, NumberMapIp2Tel_Suffix2Add,
NumberMapIp2Tel_IsPresentationRestricted, NumberMapIp2Tel_SrcIPGroupName;
NumberMapIp2Tel 0 = "Dst-In-National", "+41", "*", "*", "*", "*", 255,
255, 3, 0, 255, "0", "", 255, "Any";
NumberMapIp2Tel 1 = "Dst-In-International", "+", "*", "*", "*", 255,
255, 1, 0, 255, "00", "", 255, "Any";
[ \NumberMapIp2Tel ]
[ NumberMapTel2Ip ]
FORMAT NumberMapTel2Ip Index = NumberMapTel2Ip ManipulationName,
NumberMapTel2Ip_DestinationPrefix, NumberMapTel2Ip_SourcePrefix,
NumberMapTel2Ip_NumberType, NumberMapTel2Ip_NumberPlan,
NumberMapTel2Ip_RemoveFromLeft, NumberMapTel2Ip_RemoveFromRight,
NumberMapTel2Ip_LeaveFromRight, NumberMapTel2Ip_Prefix2Add,
NumberMapTel2Ip_Suffix2Add, NumberMapTel2Ip_IsPresentationRestricted,
NumberMapTel2Ip_SrcTrunkGroupID, NumberMapTel2Ip_DestIPGroupName;
NumberMapTel2Ip 0 = "Dst-Out-International", "00", "*", 255, 255, 2, 0,
255, "+", "", 255, -1, "Any";
NumberMapTel2Ip 1 = "Dst-Out-National", "0[1-9]", "*", 255, 255, 1, 0,
255, "+41", "", 255, -1, "Any";
```

```
NumberMapTel2Ip 2 = "Dst-Out-NoZero", "[1-9]xx.", "*", 255, 255, 0, 0,
255, "+41", "", 255, -1, "Any";
[ \NumberMapTel2Ip ]
[ SourceNumberMapIp2Tel ]
FORMAT SourceNumberMapIp2Tel Index =
SourceNumberMapIp2Tel_ManipulationName,
SourceNumberMapIp2Tel_DestinationPrefix,
SourceNumberMapIp2Tel_SourcePrefix, SourceNumberMapIp2Tel_SourceAddress,
SourceNumberMapIp2Tel_SrcHost, SourceNumberMapIp2Tel_DestHost,
SourceNumberMapIp2Tel_NumberType, SourceNumberMapIp2Tel_NumberPlan,
SourceNumberMapIp2Tel_RemoveFromLeft,
SourceNumberMapIp2Tel_RemoveFromRight,
SourceNumberMapIp2Tel_LeaveFromRight, SourceNumberMapIp2Tel_Prefix2Add,
SourceNumberMapIp2Tel_Suffix2Add,
SourceNumberMapIp2Tel_IsPresentationRestricted,
SourceNumberMapIp2Tel_SrcIPGroupName;
SourceNumberMapIp2Tel 0 = "Src-In-National", "*", "+41", "*", "*", "*",
255, 255, 3, 0, 255, "0", "", 255, "Any";
SourceNumberMapIp2Tel 1 = "Src-In-International", "*", "+", "*", "*",
"*", 255, 255, 1, 0, 255, "00", "", 255, "Any";
SourceNumberMapIp2Tel 2 = "Src-In-Anonymous", "*", "anonymous", "*", "*",
"*", 255, 255, 0, 0, 0, "", "", 1, "Any";
[ \SourceNumberMapIp2Tel ]
[ SourceNumberMapTel2Ip ]
FORMAT SourceNumberMapTel2Ip_Index =
SourceNumberMapTel2Ip_ManipulationName,
SourceNumberMapTel2Ip_DestinationPrefix,
SourceNumberMapTel2Ip_SourcePrefix, SourceNumberMapTel2Ip_NumberType,
SourceNumberMapTel2Ip NumberPlan, SourceNumberMapTel2Ip RemoveFromLeft,
SourceNumberMapTel2Ip_RemoveFromRight,
SourceNumberMapTel2Ip_LeaveFromRight, SourceNumberMapTel2Ip_Prefix2Add,
SourceNumberMapTel2Ip_Suffix2Add,
SourceNumberMapTel2Ip_IsPresentationRestricted,
SourceNumberMapTel2Ip_SrcTrunkGroupID;
SourceNumberMapTel2Ip 0 = "Src-Out-International", "*", "00", 255, 255,
2, 0, 255, "+", "", 255, -1;
SourceNumberMapTel2Ip 1 = "Src-Out-National", "*", "0", 255, 255, 1, 0,
255, "+41", "", 255, -1;
SourceNumberMapTel2Ip 2 = "Src-Out-NoZero", "*", "[1-9]xx.", 255, 255, 0,
0, 255, "+41", "", 255, -1;
[ \SourceNumberMapTel2Ip ]
[ PstnPrefix ]
FORMAT PstnPrefix_Index = PstnPrefix_RouteName, PstnPrefix_DestPrefix,
PstnPrefix_TrunkGroupId, PstnPrefix_SourcePrefix,
PstnPrefix_SourceAddress, PstnPrefix_ProfileName,
PstnPrefix_SrcIPGroupName, PstnPrefix_DestHostPrefix,
PstnPrefix SrcHostPrefix, PstnPrefix SrcSIPInterfaceName,
PstnPrefix_TrunkId, PstnPrefix_CallSetupRulesSetId, PstnPrefix_DestType;
PstnPrefix 0 = "SIP-Trunk-to-PBX", "*", 2, "", "", "", "", "", "", "Any",
-1, -1, 0;
```

**Configuration Note** 

```
[ \PstnPrefix ]
[ CauseMapIsdn2Sip ]
FORMAT CauseMapIsdn2Sip_Index = CauseMapIsdn2Sip_IsdnReleaseCause,
CauseMapIsdn2Sip_SipResponse;
CauseMapIsdn2Sip 0 = 21, 603;
[ \CauseMapIsdn2Sip ]
[ ProxyIp ]
FORMAT ProxyIp_Index = ProxyIp_ProxySetId, ProxyIp_ProxyIpIndex,
ProxyIp_IpAddress, ProxyIp_TransportType;
ProxyIp 0 = "1", 0, "10.254.150.52:5060", 1;
ProxyIp 1 = "1", 1, "10.254.150.52:5060", 0;
[ \ProxyIp ]
[ RedirectNumberMapIp2Tel ]
FORMAT RedirectNumberMapIp2Tel_Index =
RedirectNumberMapIp2Tel_ManipulationName,
RedirectNumberMapIp2Tel_DestinationPrefix,
RedirectNumberMapIp2Tel_RedirectPrefix,
RedirectNumberMapIp2Tel_SourceAddress, RedirectNumberMapIp2Tel_SrcHost,
RedirectNumberMapIp2Tel_DestHost, RedirectNumberMapIp2Tel_NumberType,
RedirectNumberMapIp2Tel_NumberPlan,
RedirectNumberMapIp2Tel_RemoveFromLeft,
RedirectNumberMapIp2Tel_RemoveFromRight,
RedirectNumberMapIp2Tel_LeaveFromRight,
RedirectNumberMapIp2Tel_Prefix2Add, RedirectNumberMapIp2Tel_Suffix2Add,
RedirectNumberMapIp2Tel_IsPresentationRestricted;
RedirectNumberMapIp2Tel 0 = "Rn-In-National", "*", "+41", "*", "*", "*",
0, 0, 3, 0, 255, "0", "", 255;
RedirectNumberMapIp2Tel 1 = "Rn-In-International", "*", "+", "*", "*",
"*", 0, 0, 1, 0, 255, "00", "", 255;
[ \RedirectNumberMapIp2Tel ]
[ RedirectNumberMapTel2Ip ]
FORMAT RedirectNumberMapTel2Ip_Index =
RedirectNumberMapTel2Ip_ManipulationName,
RedirectNumberMapTel2Ip_DestinationPrefix,
RedirectNumberMapTel2Ip_RedirectPrefix,
RedirectNumberMapTel2Ip_NumberType, RedirectNumberMapTel2Ip_NumberPlan,
RedirectNumberMapTel2Ip_RemoveFromLeft,
RedirectNumberMapTel2Ip_RemoveFromRight,
RedirectNumberMapTel2Ip_LeaveFromRight,
RedirectNumberMapTel2Ip_Prefix2Add, RedirectNumberMapTel2Ip_Suffix2Add,
RedirectNumberMapTel2Ip_IsPresentationRestricted,
RedirectNumberMapTel2Ip_SrcTrunkGroupID;
RedirectNumberMapTel2Ip 0 = "Rn-Out-International", "*", "00", 255, 255,
2, 0, 255, "+", "", 255, -1;
```

```
RedirectNumberMapTel2Ip 1 = "Rn-Out-National", "*", "0", 255, 255, 1, 0,
255, "+41", "", 255, -1;
RedirectNumberMapTel2Ip 2 = "Rn-Out-NoZero", "*", "[1-9]xx.#", 255, 255,
0, 0, 255, "+41", "", 255, -1;
[ \RedirectNumberMapTel2Ip ]
[ CodersGroup0 ]
  *** TABLE CodersGroup0 ***
;
; This table contains hidden elements and will not be exposed.
; This table exists on board and will be saved during restarts.
[ \CodersGroup0 ]
[ MessageManipulations ]
FORMAT MessageManipulations_Index =
MessageManipulations_ManipulationName, MessageManipulations_ManSetID,
MessageManipulations_MessageType, MessageManipulations_Condition,
MessageManipulations_ActionSubject, MessageManipulations_ActionType,
MessageManipulations_ActionValue, MessageManipulations_RowRole;
MessageManipulations 0 = "Options Request-URI", 1, "OPTIONS.request", "",
"header.request-uri.url.host", 2, "param.message.address.dst.address", 0;
MessageManipulations 1 = "Set Contact-User to Anonymous", 1,
"invite.request", "header.privacy regex (id)", "header.contact.url.user",
2, "'anonymous'", 0;
MessageManipulations 2 = "Edit Diversion-Header", 1, "invite.request",
"header.diversion exists AND header.diversion regex (<tel:)(.*)(>.*)",
"header.diversion", 2, "'<sip:'+$2+'@'+header.contact.url.host+$3", 0;
MessageManipulations 3 = "Edit PAI if anonymous", 1, "invite.request",
"header.diversion exists AND header.diversion regex (<sip:)(.*)(@.*) AND
header.privacy=='id'", "header.p-asserted-identity", 2,
"'<sip:'+$2+'@'+header.contact.url.host+'>'", 0;
MessageManipulations 4 = "Remove T.38 from SDP", 1, "invite.request",
"body.sdp regex (.*)(m=image)(.*)", "body.sdp", 2, "$1", 0;
[ \MessageManipulations ]
[ GwRoutingPolicy ]
FORMAT GwRoutingPolicy_Index = GwRoutingPolicy_Name,
GwRoutingPolicy_LCREnable, GwRoutingPolicy_LCRAverageCallLength,
GwRoutingPolicy_LCRDefaultCost, GwRoutingPolicy_LdapServerGroupName;
GwRoutingPolicy 0 = "GwRoutingPolicy", 0, 1, 0, "";
[ \GwRoutingPolicy ]
[ ResourcePriorityNetworkDomains ]
FORMAT ResourcePriorityNetworkDomains_Index =
ResourcePriorityNetworkDomains_Name,
ResourcePriorityNetworkDomains_Ip2TelInterworking;
ResourcePriorityNetworkDomains 1 = "dsn", 1;
```

```
ResourcePriorityNetworkDomains 2 = "dod", 1;
ResourcePriorityNetworkDomains 3 = "drsn", 1;
ResourcePriorityNetworkDomains 5 = "uc", 1;
[ \ResourcePriorityNetworkDomains ]
[ AudioCoders ]
FORMAT AudioCoders_Index = AudioCoders_AudioCodersGroupId,
AudioCoders_AudioCodersIndex, AudioCoders_Name, AudioCoders_pTime,
AudioCoders_rate, AudioCoders_PayloadType, AudioCoders_Sce,
AudioCoders_CoderSpecific;
AudioCoders 0 = "AudioCodersGroups_0", 0, 1, 2, 90, -1, 0, "";
AudioCoders 1 = "AudioCodersGroups_0", 0, 1, 2, 90, -1, 0, "";
AudioCoders 2 = "AudioCodersGroups_0", 2, 4, 255, 255, -1, 0, "";
```

#### **International Headquarters**

1 Hayarden Street, Airport City Lod 7019900, Israel Tel: +972-3-976-4000 Fax: +972-3-976-4040

#### AudioCodes Inc.

27 World's Fair Drive, Somerset, NJ 08873 Tel: +1-732-469-0880 Fax: +1-732-469-2298

Contact us: <u>www.audiocodes.com/contact</u> Website: <u>www.audiocodes.com</u>

©2017 AudioCodes Ltd. All rights reserved. AudioCodes, AC, HD VoIP, HD VoIP Sounds Better, IPmedia, Mediant, MediaPack, What's Inside Matters, OSN, SmartTAP, User Management Pack, VMAS, VoIPerfect, VoIPerfectHD, Your Gateway To VoIP, 3GX, VocaNom, AudioCodes One Voice and CloudBond are trademarks or registered trademarks of AudioCodes Limited. All other products or trademarks are property of their respective owners. Product specifications are subject to change without notice.

Document #: LTRT-13160

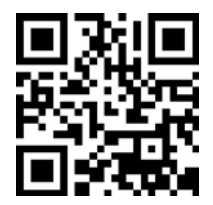

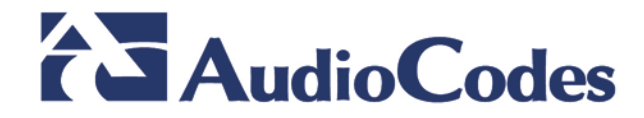